## 【予約方法】

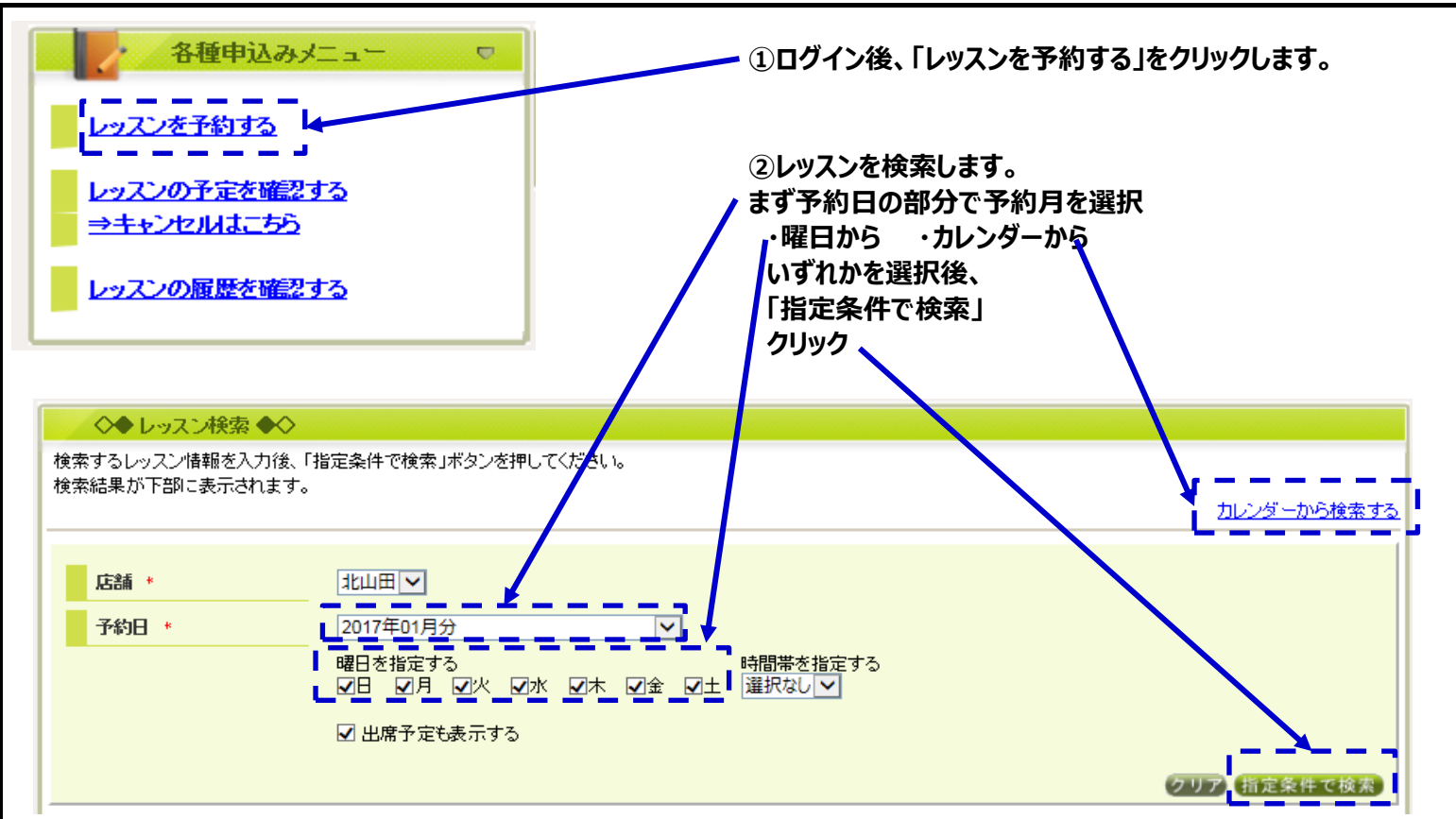

③予約したい日時の「予約」ボタンをクリック

| ◎:子約可能         | ○:残りわずか -:予約不可 |  | 予約済・キャンセル待ち中 | <br>子定出席・振蓉済・振蓉キッセル待ち |            |  |
|----------------|----------------|--|--------------|-----------------------|------------|--|
| 6件中 1~30件を表示 3 | 0件 🗸 表示        |  |              |                       | 1 <u>2</u> |  |
|                |                |  |              |                       |            |  |
| 2017/01/07(土)  |                |  |              | <u>この日の7</u>          | ケジュールを表え   |  |
| 時間             | レッスン           |  | コーチ          | 状態                    |            |  |
| 08:00 - 09:00  | レッスン土曜日 8:00   |  |              | 0                     | 予約         |  |
| 09:15 - 10:15  | レッスン土曜日 9:15   |  |              | 0                     | 予約         |  |
| 10:30 - 11:30  | レッスン土曜日 10:30  |  |              | 0                     | 予約         |  |
| 13:00 - 14:00  | レッスン土曜日 13:00  |  |              | 0                     | 予約         |  |
| 14:15 - 15:15  | レッスン土曜日 14:15  |  |              | <br>-                 |            |  |
| 15:30 - 16:30  | レッスン土曜日 15:30  |  |              |                       |            |  |

④確認画面が表示されます。→「予約する」クリックで予約完了

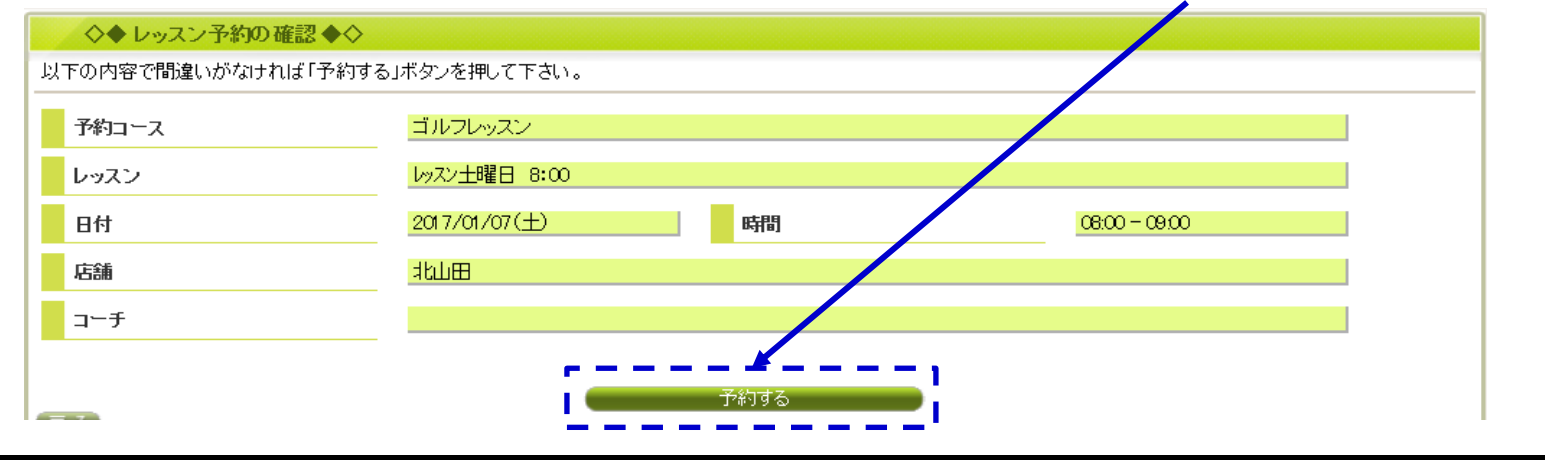